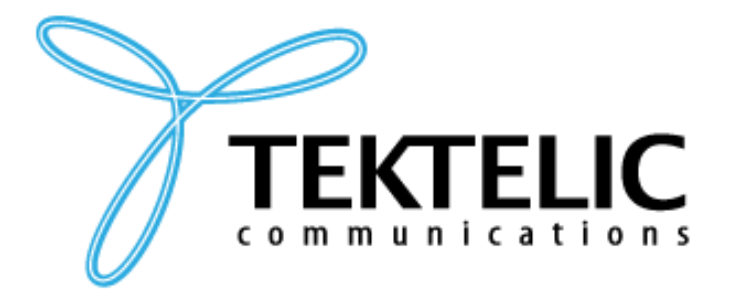

TEKTELIC Communications Inc. 7657 10th Street NE Calgary, Alberta Canada, T2E 8X2

# Embedded LNS Gateway Instruction

# Contents

| 1. | Intro | oduction                                            | 3    |
|----|-------|-----------------------------------------------------|------|
| 2. | Con   | figure Embedded LNS                                 | 4    |
| 3. | Арр   | lication Specific Configurations                    | 9    |
|    | 3.1   | Connecting to Modbus TCP/IP                         | 9    |
|    | 3.2   | Send Decoded Uplink to External MQTT Broker         | . 11 |
|    | 3.3   | Connecting to BACnet IP                             | . 12 |
|    | 3.4   | Get Decoded Uplinks from Chirpstack LNS to Node Red | . 14 |
| 4. | Trou  | ubleshooting                                        | . 17 |
|    | 4.1   | Sending Downlinks to Embedded LNS                   | . 17 |
|    | 4.2   | Configure a Modbus Client                           | . 19 |
|    | 4.3   | View Uplink Messages                                | . 21 |

## **1. Introduction**

Tektelic Embedded LNS Gateways simplify the integration of LoRaWAN devices with industrial protocols such as MQTT, Modbus TCP/IP, and BACnet IP.

Depending on the intended use case, the configuration steps for these gateways may vary. To start, ensure that all components are correctly set up as follows:

- 1. Initial Setup (<u>Section 2</u>):
  - Add Gateways, Devices, and Codecs in the Embedded LNS platform.
  - Enable specific protocol using Kona Link.
- 2. Protocol-Specific Configuration: Use Node-RED to configure and manage the supported protocols:
  - Modbus TCP/IP: Refer to <u>Section 3.1</u> for detailed steps.
  - MQTT: Refer to <u>Section 3.2</u> for configuration instructions.
  - BACnet/IP: Refer to <u>Section 3.3</u> for setup guidelines.

You can see some troubleshooting tips specific for the use cases in Section 4

## 2. Configure Embedded LNS

- 1. Login to Kona Link web page using "Host Name" or "IP Address":
  - Using "Host Name" Host Name URL: https://kona-<GW variant>-<last 6 digit GW ID>.local/ Eg: https://kona-micro-0011ab.local/
  - Using "IP Address" IP Address URL: https://<GW IP Address>/ Eg: https://192.0.2.111/
- 2. Log into Embedded LNS Network Server by **Embedded LNS** link in Kona Link Embedded LNS link in Kona Link.

| Embedded LNS                                                                                                    |
|----------------------------------------------------------------------------------------------------|
| Use the links below to access the tools and configure your Industrial Gateway for your specific needs.    Embedded LNS |
| Manage LoRaWAN devices and connect them to the BACnet or Modbus applications.                                          |
| Node-RED Web UI                                                                                                    |
| Build and manage automation flows for BACnet and Modbus using visual programming in Node-<br>RED.                      |

3. Navigate to Gateway section and click Add Gateway.

| <ul> <li>Network Server</li> </ul> | Gateways |                     |                  |                       |           | Add gateway Selected gateways |
|------------------------------------|----------|---------------------|------------------|-----------------------|-----------|-------------------------------|
| ② Dashboard                        |          | Last seen           | Gateway ID       | Name                  | Region ID | Region common-name            |
| 습 Tenants<br>유 Users               | • Online | 2025-01-30 11:45:41 | 647fdafffe005841 | Micro-647FDAFFE005841 | us915_0   | US915                         |
| 🔎 API Keys                         |          |                     |                  |                       |           | < 1 > 10/page >               |
| Device Profile Templates           |          |                     |                  |                       |           |                               |
| Regions                            |          |                     |                  |                       |           |                               |
| 🟠 Tenant                           |          |                     |                  |                       |           |                               |
| ② Dashboard                        |          |                     |                  |                       |           |                               |
| A Users                            |          |                     |                  |                       |           |                               |
| P API Keys                         |          |                     |                  |                       |           |                               |
| Device Profiles                    |          |                     |                  |                       |           |                               |
| 👳 Gateways                         | -        |                     |                  |                       |           |                               |
| 🍘 Gateway Mesh                     |          |                     |                  |                       |           |                               |
| Applications                       |          |                     |                  |                       |           |                               |

4. Provide the **name** and **Gateway ID**(can be found on the KONA Link home page) and click submit.

| General Tags Metadata |                                         |
|-----------------------|-----------------------------------------|
| * Name                |                                         |
| Description           |                                         |
| * Gsteway ID (EUI64)  | * Stats interval (secs) (0)             |
| Location              | -                                       |
| *<br>-                | I Leafet   @ OpenStreetMap contributors |
| Submit                |                                         |

5. Navigate to **Device Profile** section.

| ් Dashboard<br>බ Tenants | Dashboard Configuration    |                                   |                        |
|--------------------------|----------------------------|-----------------------------------|------------------------|
| A Users<br>A API Keys    | Active devices             | Active gateways                   | Device data-rate usage |
| Device Profile Templates | Never seen Inactive Active | Never seen Offline Offline Online | DR0 DR2 DR3 DR5        |
| Regions                  |                            |                                   |                        |
| 🙆 Tenant                 |                            |                                   |                        |
| ② Dashboard              |                            |                                   |                        |
| A Users                  |                            |                                   |                        |
| Device Profiles          |                            |                                   |                        |
| 🗢 Gateways               |                            |                                   |                        |

#### 6. Press Add Device Profile.

| Tenants / ChirpStack / Device profiles Device profiles |        |               |             |               | -                | Add device profile |
|--------------------------------------------------------|--------|---------------|-------------|---------------|------------------|--------------------|
| Name                                                   | Region | MAC version   | Revision    | Supports OTAA | Supports Class-B | Supports Class-C   |
| EU868 Test Profile Comfort                             | EU868  | LoRaWAN 1.0.2 | RP002-1.0.2 | yes           | no               | no                 |
| US915                                                  | US915  | LoRaWAN 1.0.2 | RP002-1.0.2 | yes           | no               | no                 |
| load test                                              | EU868  | LoRaWAN 1.0.2 | RP002-1.0.2 | no            | no               | no                 |

- 7. Configure device profile parameters:
  - Name after the device type
  - Enter Region and Regional configuration based on gateway
  - Enter MAC version and regional parameters revision appropriate for your device. Default MAC version is LoRaWAN 1.0.2 and Regional parameters revision as RP002-1.0.2. For Tektelic devices on LoRaMAC version 1.0.4 such as Breeze and eDoctor, the MAC version should be set to LoRaWAN 1.0.4 and Regional parameters revision as RP002-1.0.4.
  - Set ADR algorithm as Default ADR
  - Leave other fields as default

| General    | Join (OTAA / ABP)      | Class-B | Class-C | Codec | Relay | Tags | Measurements |                                  | Select device-profile template |
|------------|------------------------|---------|---------|-------|-------|------|--------------|----------------------------------|--------------------------------|
| * Name     |                        |         |         |       |       |      |              |                                  |                                |
|            |                        | _ <     |         |       |       |      |              |                                  |                                |
| Descriptio | n                      |         |         |       |       |      |              |                                  |                                |
|            |                        |         |         |       |       |      |              |                                  |                                |
|            |                        |         |         |       |       |      |              |                                  |                                |
|            |                        |         |         |       |       |      |              |                                  |                                |
| * Region   |                        |         |         |       |       |      |              | Region configuration @           | 6                              |
| EU868      |                        |         |         |       |       |      | ~            |                                  | ~ )                            |
| * MAC ver  | sion ⊘                 |         |         |       |       |      |              | * Regional parameters revision ⑦ |                                |
| LoRaWA     | N 1.0.3                |         |         |       |       |      |              | A                                | ~ )                            |
| * ADR algo | orithm ②               |         |         |       |       |      |              |                                  |                                |
| Default /  | ADR algorithm (LoRa or | nly)    |         |       |       |      |              |                                  | ~ )                            |
|            |                        |         |         |       |       |      |              |                                  |                                |

8. In Codec tab choose JavaScript functions in Payload codec.

| EU868 Test Profile Comfort device profile id: 82e332e4-6aed-4168-92e2-a6d1fc6100f0 | Delete device profile          |
|------------------------------------------------------------------------------------|--------------------------------|
| General Join (OTAA / ABP) Class-B Class-C Codec Reterments                         | Select device-profile template |
| Payload codec 💿                                                                    |                                |
| JavaScript functions                                                               | × ]                            |
| Codec functions                                                                    |                                |
| Insert Decoder here                                                                |                                |

9. Contact your device vendor to obtain the decoder script. For Tektelic devices, go to LoRa Alliance Payload Codec 1.0.0 folder in Tektelic GitHub (LoRa Alliance format).

| 무 TektelicCommunications / data-converters (Public) |            |                   |                                |                                                  |                        |              |  |  |  |  |
|-----------------------------------------------------|------------|-------------------|--------------------------------|--------------------------------------------------|------------------------|--------------|--|--|--|--|
| <> Code                                             | ⊙ Issues 3 | រ៉ា Pull requests |                                | 🛈 Security 🗠 Insights                            |                        |              |  |  |  |  |
|                                                     |            |                   | 🐉 master 👻 🐉 2 Branches        | 🛇 0 Tags                                         | Q Go to file           | <> Code -    |  |  |  |  |
|                                                     |            |                   | * kschluff-tektelic Merge pull | request #5 from TektelicCommunications/seal-v1.0 | 7c7ef2d · 8 months ago | 🕚 39 Commits |  |  |  |  |
|                                                     |            |                   | Encoders                       | add seal 1.0 converters                          |                        | 8 months ago |  |  |  |  |
|                                                     |            |                   | 🖿 LoRa Alliance Payload Codec  | 1.0.0 Seal 1.0 converters                        |                        | 8 months ago |  |  |  |  |
|                                                     |            |                   | TTN v2                         | add seal 1.0 converters                          |                        | 8 months ago |  |  |  |  |

• Choose the folder named according to your device type

| Name          | Last commit message                   | Last commit date |
|---------------|---------------------------------------|------------------|
| 🖿             |                                       |                  |
| agro 🖿        | Replaced US916 with US915             | last year        |
| aura-flux     | Added separate folder for Tektelic v2 | last year        |
| breeze        | Replaced US916 with US915             | last year        |
| comfort-vivid | Replaced US916 with US915             | last year        |

• Copy the code and insert it into Embedded LNS Codec functions window

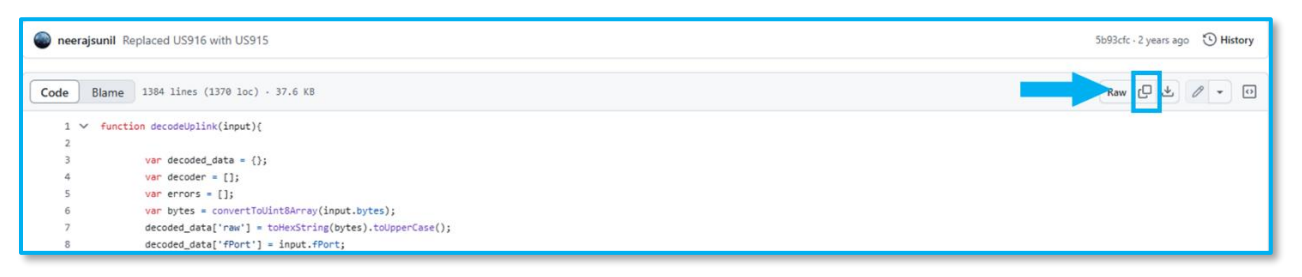

#### 10. Navigate to the Application section.

| <ul> <li>Dashboard</li> <li>Tenants</li> </ul> | Dashboard Configuration    |                            |                        |
|------------------------------------------------|----------------------------|----------------------------|------------------------|
| A Users<br>API Keys                            | Active devices             | Active gateways            | Device data-rate usage |
| Device Profile Templates                       | Never seen Inactive Active | Never seen Offline Offline | DR3                    |
| Regions     Tenant                             |                            |                            |                        |
| ② Dashboard                                    |                            |                            |                        |
| R Users                                        |                            |                            |                        |
| Device Profiles                                |                            |                            |                        |
| 🗢 Gateways 🎯 Gateway Mesh                      |                            |                            |                        |
| Applications                                   |                            |                            |                        |

11. Create a new application or pick an existing one. You need application for each type of device so it's recommended to name application after a device type.

| Applications          | Add appli   | cation |
|-----------------------|-------------|--------|
| Name                  | Description |        |
| Your Application Name | -           |        |

12. Press Add Device.

| Comfort Sensor Test application id: | cf636d8a-2785-4a4e-a10e-e6c91436996 | d                         |                            | Delete application          |
|-------------------------------------|-------------------------------------|---------------------------|----------------------------|-----------------------------|
| Devices Multicast groups Relays     | Application configuration Integr    | ations                    |                            |                             |
|                                     |                                     |                           |                            | Add device Selected devices |
| Last seen                           | DevEUI                              | Name                      | Device profile             | Battery                     |
| Never                               | 8718a2d7f84a5c62                    | Comfort EU868 Device Test | EU868 Test Profile Comfort |                             |

- 13. Configure device parameters:
  - Name
  - DevEUI (Device Unique Identifier)
  - JoinEUI (Join Server Identifier)
  - Device profile (chose existing from the dropdown list)
  - Application Key (on submit)

| Device Tags Variables      |                                    |            |   |   |
|----------------------------|------------------------------------|------------|---|---|
| * Name                     |                                    |            |   |   |
| Comfort EU868 Device Test  |                                    |            |   |   |
| Description                |                                    |            |   |   |
|                            |                                    |            |   |   |
|                            |                                    |            |   | 6 |
| * Device EUI (EUI64)       | Join EUI (EUI64) 💿                 |            |   |   |
| 8718a2d7f84a5c62           | 8718a2d7f84a5c62                   | MSB $\vee$ | С | ٥ |
| * Device profile           |                                    |            |   |   |
| EU868 Test Profile Comfort |                                    |            |   | V |
| Device is disabled ⑦       | Disable frame-counter validation ⑦ |            |   |   |
|                            |                                    |            |   |   |
| Submit                     |                                    |            |   |   |

14. Press **Submit**. Before moving on to Protocol Configurations in Node Red, Gateways, Devices and Codec should be registered and configured correctly. And Device should join and start sending uplinks successfully.

# **3. Application Specific Configurations**

## 3.1 Connecting to Modbus TCP/IP

**NOTE:** Before moving on to Modbus Configurations in Node Red, Gateways, Devices and Codec should be registered and configured correctly. And Device should join and send uplinks successfully.

- 1. Login to Kona Link web page using "Host Name" or "IP Address":
  - Using "Host Name" Host Name URL: https://kona-<GW variant>-<last 6 digit GW ID>.local/ Eg: https://kona-micro-0011ab.local/
  - Using "IP Address" IP Address URL: https://<GW IP Address>/ Eg: https://192.0.2.111/
- 2. In SET UP WIZARDS section use Modbus Set Up to enable Modbus

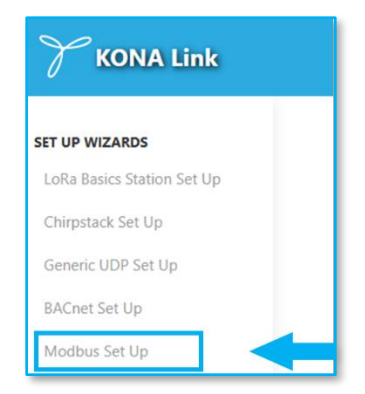

3. Follow the Node-RED Web UI link in Embedded LNS subsection in Kona Link

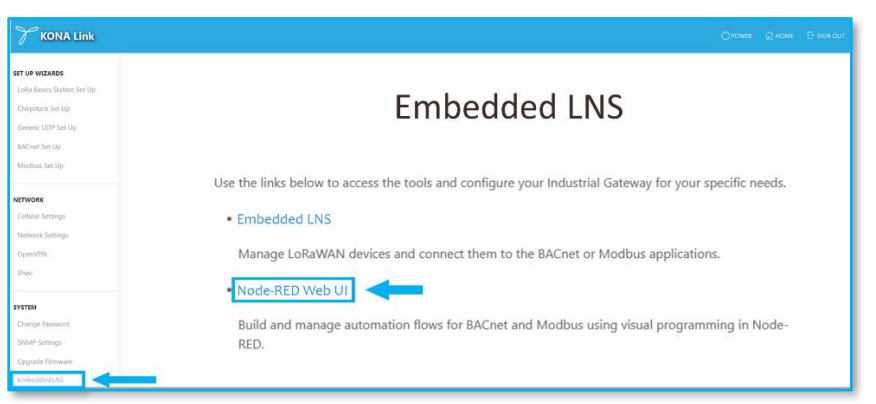

4. In a new flow go to menu and select Import

| Node-RED       |        |     |         |                  |                  |
|----------------|--------|-----|---------|------------------|------------------|
| Q filter nodes | Flow 1 | + - | i inf 4 | Edit             |                  |
| ~ common       |        | Î   | 4       | View<br>Arrange  |                  |
| ⇒ inject •     |        |     |         | Import<br>Export | ctrl-i<br>ctrl-e |

5. Go to section Local and select Modbus Server flow:

| Import nodes      |                      |
|-------------------|----------------------|
|                   |                      |
| Clipboard         | ✓                    |
|                   | ✓ ♥ flows            |
| Local             | BACnetServer.json    |
| Examp             | 🗅 GetUplinks.json    |
|                   | ModbusClient.json    |
|                   | C ModbusServer.json  |
| _                 | 🗅 MQTT.json          |
|                   | C SendDownlinks.json |
|                   |                      |
| Import to current | t flow new flow      |
|                   | Cancel Import        |

6. In the Modbus Server flow and in the **Get Uplinks from Embedded LNS** node, configure the following. Set the subscription topic to match the one being used by your LoRaWAN device (e.g., device uplinks) or leave default.

| Flow 1           | Send Downlinks                             | Modbus Server                       | Edit mqtt in no | de                             |             |
|------------------|--------------------------------------------|-------------------------------------|-----------------|--------------------------------|-------------|
| For more infor   | mation on this sample flow, click on the t | pelow comment then the Info icon on | Delete          |                                | Cancel Done |
|                  |                                            |                                     | Properties      |                                | •           |
|                  |                                            |                                     | @ Server        | localhost:1883                 | ✓           |
| Modbus Serv      |                                            |                                     | Action          | Subscribe to single topic      | ~           |
| ) Get Uplinks fr | om Embedded LNS                            | ss Device Event Payload [up]        | - 🔁 🖀 Topic     | application/+/device/+/event/+ |             |
|                  |                                            |                                     | @ QoS           | 0 ~                            |             |

7. In Mapping Uplink Fields to Modbus Register Addresses node click on the On Start tab.

| Moddbus Server       Cancel       Done         O Properties       Image: Concernent of the second of the second of                                                                                                    | Flow 1         | Modbus Server           | Ser                          | Edit function no                                                                                                    | de                                                                                                    |                                                                                                    |                                                                                                    |                |   |            |     |
|----------------------------------------------------------------------------------------------------|----------------|-------------------------|------------------------------|----------------------------------------------------------------------------------------------------|----------------------------------------------------------------------------------------------------|----------------------------------------------------------------------------------------------------|----------------------------------------------------------------------------------------------------|----------------|---|------------|-----|
| O Properties Image: Spit by Uplink Field Check if Object is not empty Modbus Field Modbus Field O Properties Image: Spit by Uplink Field O Properties Image: Spit by Uplink Field O Properties Image: Spit by Uplink Field O Properties Image: Spit by Uplink Field Image: Spit by Uplink Field Image: Spit                                                                                                    | Modbus Seru    | •                       |                              | Delete                                                                                                    |                                                                                                    |                                                                                                    |                                                                                                    | Cancel         |   | Don        | e   |
|                                                                                                    | Modolas Sci vi |                         |                              | © Properties                                                                                                    |                                                                                                    |                                                                                                    |                                                                                                    |                | ¢ |            | 121 |
| O Setup       On Start         Image: Spirit by Uplink Field       Image: Spirit by Uplink Field         Image: Spirit by Uplink Field       Image: Spirit by Uplink Field <t< td=""><td>Get Uplinks fr</td><td>rom Chirpstack LNS</td><td>ocess Devio</td><td>Name</td><td>Mapping</td><td>Uplink Fields</td><td>to Modbus Register Addre</td><td>esses</td><td></td><td><i>R</i> •</td><td>•</td></t<>                                                                                                    | Get Uplinks fr | rom Chirpstack LNS      | ocess Devio                  | Name                                                                                                    | Mapping                                                                                                    | Uplink Fields                                                                                                    | to Modbus Register Addre                                                                                                    | esses          |   | <i>R</i> • | •   |
| <pre>// Only edit the the below list of objects/mapping variable<br/>// An example object is provided below<br/>const mapping = [<br/>// An example object is provided below<br/>const mapping = [<br/>// An example object is provided below<br/>const mapping = [<br/>// An example object is provided below<br/>const mapping = [<br/>// An example object is provided below<br/>const mapping = [<br/>// An example object is provided below<br/>const mapping = [<br/>// Deteul': "647fda00001eca0",<br/>// Deteul': "647fda000001eca0",<br/>// Tetribute": "extconnector_count",<br/>// Deteul': "647fda000001eca0",<br/>// Deteul': "647fda000001eca0",<br/>//</pre> |                |                         |                              | Ø Setup                                                                                                    |                                                                                                    | On Start                                                                                                    |                                                                                                    | On Stop        |   |            |     |
| Mapping Uplink Fields to Modbus Register Addresses                                                                                                    | Cneck if O     | Dink Field Check if Uss | er Mapping s<br>Ibus Flex Wr | 1 // (<br>2 // / 4<br>3 con:<br>4 con:<br>5<br>6<br>7<br>7<br>8<br>9<br>9<br>10<br>11<br>12<br>13<br>14<br>15<br>16<br>17<br>18<br>19<br>20<br>21<br>22<br>23<br>24<br>25<br>26<br>25<br>26 | <pre>inly edit<br/>in example<br/>t mapping<br/>{<br/>"DevE<br/>"Attr<br/>"Data<br/>"addr<br/>},<br/>{<br/>"DevE<br/>"Attr<br/>"Data<br/>"addr<br/>},<br/>{<br/>"DevE<br/>"Attr<br/>"Data<br/>"addr<br/>},<br/>{<br/>"DevE<br/>"Attr<br/>"Data<br/>"addr<br/>},<br/>{<br/>"DevE<br/>"Attr<br/>"Data<br/>"addr<br/>},<br/>{<br/>"DevE<br/>"Attr<br/>"Data<br/>"addr<br/>},<br/>{<br/>"DevE<br/>"Attr<br/>"Data<br/>"addr<br/>},<br/>{<br/>"DevE<br/>"Attr<br/>"Data<br/>"addr<br/>},<br/>{<br/>"DevE<br/>"Attr<br/>"Data<br/>"addr<br/>},<br/>{<br/>"DevE<br/>"Attr<br/>"Data<br/>"addr<br/>},<br/>{<br/>"DevE<br/>"Attr<br/>"Data<br/>"addr<br/>},<br/>{<br/>"DevE<br/>"Attr<br/>"Data<br/>"addr<br/>},<br/>{<br/>"Data<br/>"addr<br/>},<br/>{<br/>"Data<br/>"addr<br/>},<br/>{<br/>"Data<br/>"addr<br/>},<br/>{<br/>"Data<br/>"addr<br/>},<br/>{<br/>"Data<br/>"addr<br/>},<br/>{<br/>"Data<br/>"addr<br/>},<br/>{<br/>"Data<br/>"addr<br/>},<br/>{<br/>"Data<br/>"addr<br/>},<br/>{<br/>"Data<br/>"addr<br/>},<br/>{<br/>"Data<br/>"Data<br/>"Data<br/>"Data<br/>"Data<br/>"addr<br/>},<br/>{<br/>"Data<br/>"Data<br/>"addr<br/>},<br/>{<br/>"Data<br/>"addr<br/>},<br/>{<br/>"Data<br/>"addr<br/>},<br/>{<br/>"Data<br/>"addr<br/>},<br/>{<br/>"Data<br/>"addr<br/>},<br/>{<br/>"Data<br/>"Data<br/>"Data<br/>"Data<br/>"Data<br/>"addr<br/>},<br/>{<br/>"Data<br/>"addr<br/>},<br/>{<br/>"Data<br/>"addr<br/>},<br/>{<br/>"Data<br/>"addr<br/>},<br/>{<br/>"Data<br/>"addr<br/>},<br/>{<br/>"Data<br/>"Data<br/>"addr<br/>},<br/>{<br/>"Data<br/>"Addr<br/>},<br/>{<br/>"Data<br/>"Data</pre> | the the bell<br>object is ;<br>= [<br>UUT: "647fd<br>ibute": "ha<br>JType": "int<br>"ess": 40001<br>UUT: "647fd<br>ibute": "ee<br>'ibute": "ee<br>'ibute": "ree<br>'ibute": "ree<br>'ibute": "ree<br>'ibute": "ree<br>'ibute": "an<br>UUT: "647fd<br>ibute": "an<br>'ibute": "an<br>'ibute": an<br>'ibute": an<br>'ibute | ow list of objects/ma<br>provided below<br>a000001eca0",<br>ll_effect_count",<br>,<br>,<br>a0000001eca0",<br>lative_humidity",<br>at",<br>a000001eca0",<br>bient_temperature",<br>at", | pping variable | A |            |     |

- 8. Add a mapping object for all possible uplink fields for each and every device you would like. The four attributes required for each mapping object are as follows:
  - DEVEUI: The device EUI for a given device
  - Attribute: The uplink field name exactly as it is written in the decoded uplink object.
  - DataType: Choose between float (decimal number), int (16-bit unsigned integer) and int32 (32-bit signed integer). Please note that floats and int32 require 2 contiguous registers. So, for example, if you have an uplink field that is a float assigned to register 40001, then both 40001 and 40002 register addresses are unavailable.
  - address: The Modbus register address that you would like the above specified attribute to write to.
- 9. Deploy the changes. The data from the uplink should now be available in Modbus format.

## 3.2 Send Decoded Uplink to External MQTT Broker

- 1. Login to Kona Link web page using "Host Name" or "IP Address":
  - Using "Host Name" Host Name URL: https://kona-<GW variant>-<last 6 digit GW ID>.local/ Eg: https://kona-micro-0011ab.local/
  - Using "IP Address" IP Address URL: https://<GW IP Address>/ Eg: https://192.0.2.111/
- 2. Follow the Node-RED Web UI link in Embedded LNS subsection in Kona Link

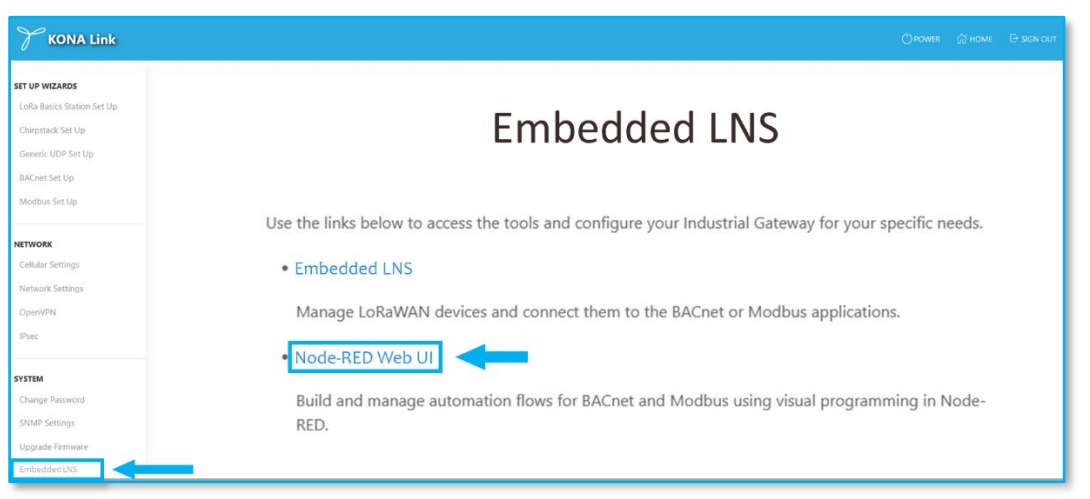

3. In a new flow go to menu and select Import

| Node-RED       |        |                  |
|----------------|--------|------------------|
| Q filter nodes | Flow 1 | + - i Inf • Edit |
| common         |        | View     Arrange |
| ⇒ inject       |        | Flo import ctrl  |
| o debug        |        | Export ctri-     |

4. Go to section Local and select **MQTT.json** flow for your application:

| Im | port nodes        |                      |
|----|-------------------|----------------------|
|    |                   |                      |
|    | Clipboard         | ✓                    |
|    |                   | ✓ ♥ flows            |
|    | Local             | BACnetServer.json    |
|    | Examp             | 🗅 GetUplinks.json    |
|    |                   | ModbusClient.json    |
|    |                   | D ModbusServer.json  |
|    | _                 | 🗅 MQTT.json          |
|    |                   | C SendDownlinks.json |
|    |                   |                      |
|    | Import to current | flow new flow        |
|    |                   | Cancel Import        |

5. In **Send External MQTT Broker** node in Server field enter the address of the MQTT broker you wish to use

| Modbus Server               | Modbus Client                | Ø Get Uplinks               | Ø Send Downlinks            | Ø MQTT               | Ø BAC          | Edit mqtt out r             | node                |                      |                |      |
|-----------------------------|------------------------------|-----------------------------|-----------------------------|----------------------|----------------|-----------------------------|---------------------|----------------------|----------------|------|
|                             |                              |                             |                             |                      |                | Delete                      |                     |                      | Cancel         | Done |
| , click on the below commer | it then the into icon on the | top right and view the expl | anation on the bottom right | of the flow and what | needs to be do | © Properties                | •                   |                      | <              |      |
|                             |                              |                             |                             | -                    |                | Server                      | broker.hivem        | q.com:1883           | ~              |      |
|                             |                              |                             |                             | +                    |                | 📰 Торіс                     | application/ex      | _app/device/ex_dev   | //event/ex_eve | ent  |
| Process Device Eve          | nt Payload (up)              | Get Decoded Uplink          | Send to Ex                  | ternal MQTT Broker   |                | 🛞 QoS                       | 0 ~                 | Retain               | false          | ~    |
|                             |                              |                             |                             |                      |                | Name Name                   | Send to Exten       | nal MQTT Broker      |                |      |
|                             | 4                            | Uplink with Decoded U       | plink Object 🖌 📃 🔲          |                      |                | Tip: Leave t<br>properties. | opic, qos or retain | blank if you want to | set them via r | nsg  |

6. Deploy the flow.

#### 3.3 Connecting to BACnet IP

**NOTE:** Before moving on to BACnet Configurations in Node Red, Gateways, Devices and Codec should be registered and configured correctly. And Device should join and start sending uplinks successfully.

- 1. Login to Kona Link web page using "Host Name" or "IP Address":
  - Using "Host Name" Host Name URL: https://kona-<GW variant>-<last 6 digit GW ID>.local/ Eg: https://kona-micro-0011ab.local/
  - Using "IP Address" IP Address URL: https://<GW IP Address>/ Eg: https://192.0.2.111/

2. In SET UP WIZARDS section use BACnet Set Up to enable the BACnet server

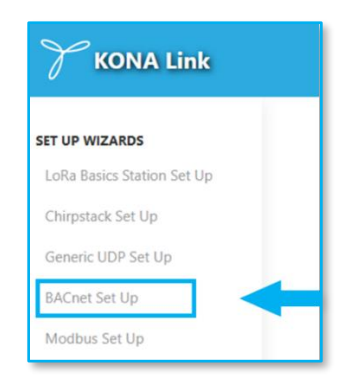

3. Follow the Node-RED Web UI link in Embedded LNS subsection in Kona Link

| Y KONA Link                                                                                             | Онома Диоме Биакол                                                                                                    |
|----------------------------------------------------------------------------------------------------|----------------------------------------------------------------------------------------------------|
| SET UP WIZARDS<br>LoRa Basics Sation Set Up<br>Chirpstack Set Up<br>Gennic UDP Set Up<br>BAChert Set Up | Embedded LNS                                                                                                    |
| Motious Set Up  NTWORK Cellular Settings OpenVPN  IPace                                                 | Use the links below to access the tools and configure your Industrial Gateway for your specific needs.  Embedded LNS Manage LoRaWAN devices and connect them to the BACnet or Modbus applications. |
| PYSTEM<br>Change Patsword<br>SHMP Settings<br>Upgrade Firmware<br>Embrodded UKS                         | Build and manage automation flows for BACnet and Modbus using visual programming in Node-<br>RED.                                                                                                  |

4. In a new flow go to menu and select Import

| Node-RED       |        |                                  |
|----------------|--------|----------------------------------|
| Q filter nodes | Flow 1 | + - i Inf Edit                   |
| common         |        | View     Arrange                 |
| 🗧 debug        |        | Flo<br>Import ctrl-i<br>b ctrl-e |

5. Go to section Local and select **BACnetServer** flow for your application and click **Import** 

| Clipboard       | <ul> <li>✓ If flows</li> </ul> |
|-----------------|--------------------------------|
| Local           | BACnetServer.json              |
|                 | GetUplinks.json                |
|                 | ModbusClient.json              |
|                 | 🗋 ModbusServer.json            |
|                 | MQTT.json                      |
|                 | C SendDownlinks.json           |
| Import to curre | nt flow new flow               |

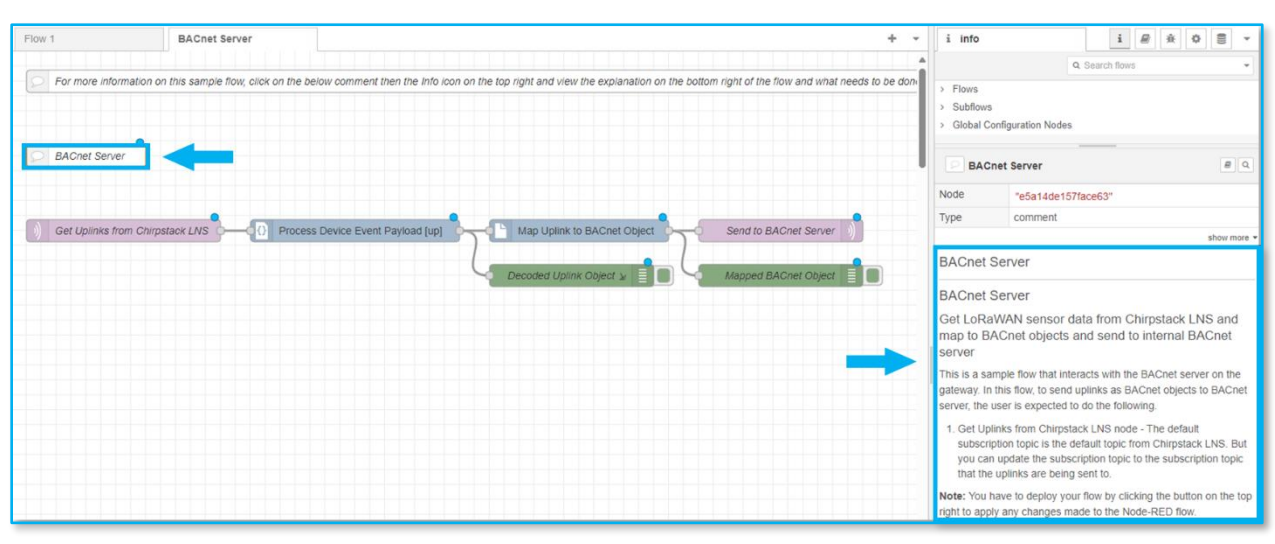

6. In BACnet Server flow press the BACnet Server information node to get extra instruction

7. After implementing needed changes deploy flow

#### 3.4 Get Decoded Uplinks from Chirpstack LNS to Node Red

- 1. Login to Kona Link web page using "Host Name" or "IP Address":
  - Using "Host Name"

Host Name URL: https://kona-<GW variant>-<last 6 digit GW ID>.local/ Eg: https://kona-micro-0011ab.local/

- Using "IP Address" IP Address URL: https://<GW IP Address>/ Eg: https://192.0.2.111/
- 2. Follow the Node-RED Web UI link in Embedded LNS subsection in Kona Link

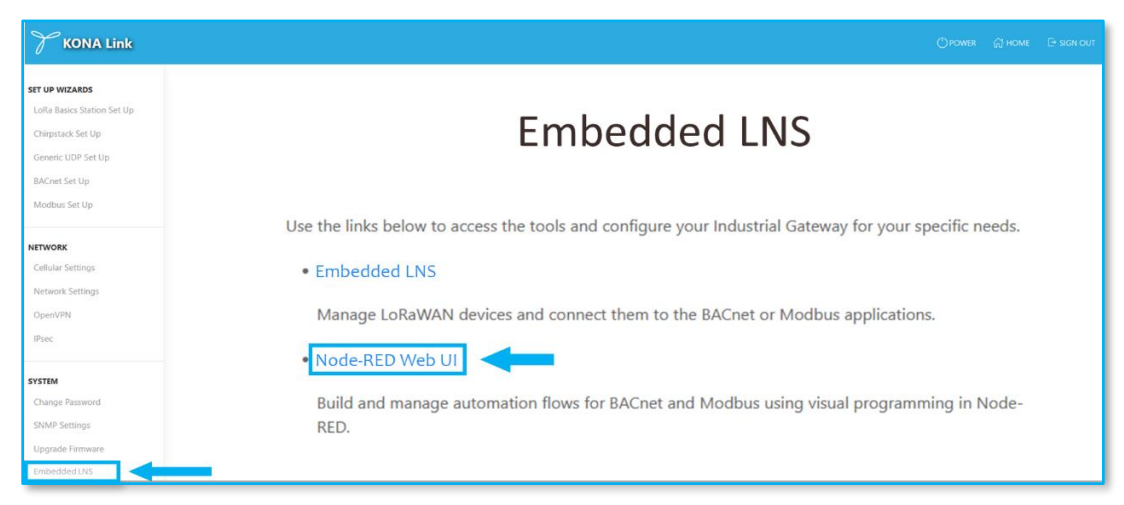

3. In a new flow go to menu and select Import

| Node-RED       |        |   |   |   |     | -     |                 |      |     |
|----------------|--------|---|---|---|-----|-------|-----------------|------|-----|
| Q filter nodes | Flow 1 | 4 |   | • | i   | inf 4 | Edit            |      |     |
| ~ common       |        |   |   | î |     | •     | View<br>Arrange |      |     |
| 🗧 inject       |        |   | • | h | Y F | 0     | Import          | ctr] | I-1 |
| debug          |        |   |   |   | >   | Ð     | Expon           | ctrl | -e  |

4. Go to section Local and select **GetUplinks** flow for your application:

| Im | port nodes        |                      |
|----|-------------------|----------------------|
|    |                   |                      |
|    | Clipboard         | ✓ ⊖ Local            |
|    |                   | ✓ ₽ flows            |
|    | Local             | BACnetServer.json    |
|    | Examp             | 🗅 GetUplinks.json    |
|    |                   | D ModbusClient.json  |
|    |                   | ModbusServer.json    |
|    | -                 | 🗅 MQTT.json          |
|    |                   | C SendDownlinks.json |
|    |                   |                      |
|    | Import to current | flow new flow        |
|    |                   | Cancel               |

5. On the incoming warning message, click View nodes.

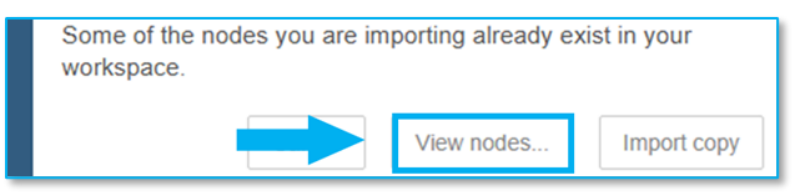

6. On the Import nodes window, ensure that only Get Uplinks is checked, then click **Import selected**.

| Import nodes                                                                                                    |                                      |
|----------------------------------------------------------------------------------------------------|--------------------------------------|
| Some of the nodes you are importing already exist in y<br>Select which nodes to import and whether to replace th<br>or to import a copy of them. | our workspace.<br>ne existing nodes, |
| Flows                                                                                                    |                                      |
| Configuration nodes                                                                                                    |                                      |
| localhost:1883                                                                                                    | Peplace                              |
| Cancel                                                                                                    | Import selected                      |

- 7. In GetUplinks flow configure Get Uplinks from Embedded LNS MQTT Server input node:
  - 1.1. Server: localhost:1883 for Embedded LNS
  - 1.2. Topic: Set the subscription topic to match the topic of your LoRaWAN device (e.g., device uplink).

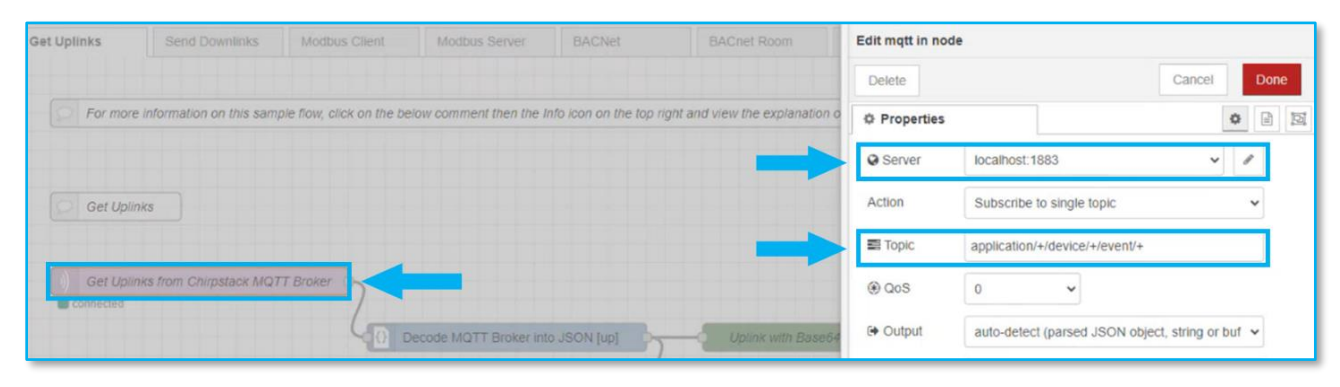

- 8. Once you receive the uplink data, use a function node to process it. You may need to decode the payload using a data converter if Embedded LNS is set up with the correct profiles.
- 9. After decoding the data, you can use it to trigger other actions, such as sending data to a database, displaying it on a dashboard, or forwarding it to other systems.
- 10. Deploy the flow.

# 4. Troubleshooting

#### 4.1 Sending Downlinks to Embedded LNS

1. In a new flow go to menu and select Import

| Node-RED       |     |      | -                                         |        |
|----------------|-----|------|-------------------------------------------|--------|
| Q filter nodes | + • | i in | edit                                      |        |
| ~ common       | Î   |      | <ul> <li>View</li> <li>Arrange</li> </ul> |        |
| 🔹 inject ,     |     | Flo  | Import                                    | ctrl-i |
| debug          |     | >    | Export                                    | ctrl-e |
|                |     | > [  |                                           |        |

2. Go to section Local and select **SendDownlinks** flow for your application:

| Import nodes      |                      |        |
|-------------------|----------------------|--------|
|                   |                      |        |
| Clipboard         | ~ 🖻 Local            |        |
|                   | ∽ € flows            |        |
| Local             | BACnetServer.json    |        |
| Examp             | 🗋 GetUplinks.json    |        |
|                   | ModbusClient.json    |        |
|                   | ModbusServer.json    |        |
|                   | 🗋 MQTT.json          |        |
|                   | 🗅 SendDownlinks.json |        |
|                   |                      |        |
| Import to current | flow new flow        | •      |
|                   |                      | Cancel |

3. Click twice on **Send Downlink** and configure deveui, fPort and payload for your device according to the device documentation. For Tektelic devices, you can use the KONA Atlas tool to generate the payload.

| Flow 1 Send Downli                       | nks Edit fu                  | tion node                                                                                                    |             |
|------------------------------------------|------------------------------|----------------------------------------------------------------------------------------------------|-------------|
| For more information on this sample flow | , click on the below comment |                                                                                                    | Cancel Done |
|                                          | ¢ Pr                         | erties                                                                                                    |             |
|                                          | Ni                           | e Create Downlink                                                                                               | <i></i>     |
| Trigger Downlink                         | •                            | etup On Start On Mess                                                                                           | age On Stop |
| Click to Trigger Downlink                | Create Downlink              | <pre>return {     devEui: "034050787f3a0930",     fPort: 1,     confirmed: true,     payload: "170000" };</pre> |             |

To get the DevEUI go to Application section in Embedded LNS and pick the application.
 In Devices section pick the DevEUI of the Device.

| <ul> <li>Network Server</li> </ul> | test application application id: f392a5 | f0-6289-4291-92e9-06201a3d5193 | 1            | Delete application          |
|------------------------------------|-----------------------------------------|--------------------------------|--------------|-----------------------------|
| ② Dashboard                        |                                         |                                |              |                             |
| 습 Tenants                          | Devices Multicast groups Relays         | Application configuration      | Integrations |                             |
| A Users                            |                                         |                                |              | Add device Selected devices |
| 🔎 API Keys                         |                                         |                                |              |                             |
| Device Profile Templates           | Last seen                               | DevEUI                         | Name         | Device profile Battery      |
| Regions                            | 2024-11-15 13:28:52                     | 034050787f3a1870               | sensor 4     | U\$915                      |
| 습 Tenant                           | 2024-11-15 13:20:36                     | 034050787f3a1871               | -            | U\$915                      |
| ② Dashboard                        | 2024-11-15 14:43:53                     | 034050787f3a1872               | sensor 6     | U5915                       |
| Ø API Keys                         | 2024-11-15 12:59:19                     | 034050787f3a1874               | sensor 8     | U\$915                      |
| Device Profiles                    |                                         |                                |              | < 1 > 10/page ~             |
| < Gateways                         |                                         |                                |              |                             |
| 🍘 Gateway Mesh                     |                                         |                                |              |                             |
| Applications                       |                                         |                                |              |                             |

5. In Embedded LNS go to API Keys section and press Add API Key

| Network Server                                 | API keys                             |                      | Add APi key |
|------------------------------------------------|--------------------------------------|----------------------|-------------|
| ② Dashboard                                    | ID                                   | Name                 | Action      |
| <ul> <li>☆ Tenants</li> <li>A Users</li> </ul> | 6bb52190-4895-419f-95e0-87195b84b6e3 | Comfort API Key Test | ٥           |
| P API Keys                                     | 5a174b9c-bf4c-446d-99a9-a0dc74d60be5 | load test            | 0           |
| I Device Profile Templates                     |                                      |                      |             |

6. Record and copy the API key then press Back. It is critical that this key is recorded as it cannot be viewed again in the future. If the key is lost, you will need to generate a new one.

| ChirpStack V<br>Network Server                 | Network-server / API keys / Add<br>Add API key                                                                                                    |
|------------------------------------------------|----------------------------------------------------------------------------------------------------|
| <ul> <li>Dashboard</li> <li>Tenants</li> </ul> | Use the following API token when making API requests. This token can be revoked at any time by deleting it. Please note that this token can only be retrieved once:                                        |
| A Users                                        | ey/J0XA/OUKV1QLC/hbGcOUIUz11NJ9.ey/hdWQ/OUjaGycHN0YWMrlwiaXNzjorY2hpcn8zdG5jay/sinN1YII6JJM5ZmUyOTILTBIMTAtNGE3OC1hZyVLTU2NmUwNDimNTYxhilsinR5cCl6lmtle5J8.ErN1r1nmh9Ou61H9DyuKu51u8ozbKj2zavKA2Fhe<br>Q58 |
| 🔎 API Keys                                     |                                                                                                    |
| Device Profile Templates                       | Back                                                                                                    |

- 7. Back in NodeRED:
- double click on Send Downlink to Embedded LNS
- make sure the Server is localhost:8080
- insert API Token (Key) you got from Embedded LNS into API Token line
- press Done and then after window closes press Deploy

| Flow 1          | Send Downlinks                                       |                                                     | Edit device dov  | vnlink node  |                 |        |   |      |     |
|-----------------|------------------------------------------------------|-----------------------------------------------------|------------------|--------------|-----------------|--------|---|------|-----|
| Eor more info   | rmation on this sample flow, click on the below comm | ment then the Info icon on the top right and view t | Delete           |              |                 | Cancel |   | Done |     |
|                 |                                                      |                                                     | © Properties     |              |                 |        | ٥ |      | 191 |
|                 |                                                      | >                                                   | Server           | localhost:80 | 080             |        |   | 1    |     |
| Trigger Downl   | link                                                 |                                                     | Use TLS          |              |                 |        |   |      |     |
|                 |                                                      |                                                     | 🔩 API Token      |              |                 |        |   | -    |     |
| Click to Trigge | er Downlink — + Create Downlink                      | Send Downlink to Embedded LNS                       | Payload Encoding | HEX          | 4               | •      |   |      |     |
|                 |                                                      | Downlink Message 🖌 📕                                | Name             | Send Down    | link Embedded L | NS     |   |      |     |

#### 8. Click Deploy

| Node-RED       |                         |                                    |                                                            |                    | ■/ Deploy ▼    | Ξ  |
|----------------|-------------------------|------------------------------------|------------------------------------------------------------|--------------------|----------------|----|
| Q filter nodes | Flow 1                  | Send Downlinks                     | -                                                          | i info             | i 🍠 🕸          | ۰. |
| common         | For more information or | this sample flow, click on the bel | low comment then the Info icon on the top right and view t |                    | Q Search flows | •  |
| ⇒ inject       |                         |                                    | or conner, act to mo tool of the top right and view in     | ✓ Flows → E Flow 1 |                |    |

## 9. Trigger downlink by pushing the activating button

| Flow 1                    | Send Downlinks         |
|---------------------------|------------------------|
| Click to Trigger Downlink | Create Downlink        |
| 1                         | Downlink Message 🖌 🗐 🔲 |

# 4.2 Configure a Modbus Client

1. In a new flow go to menu and select Import

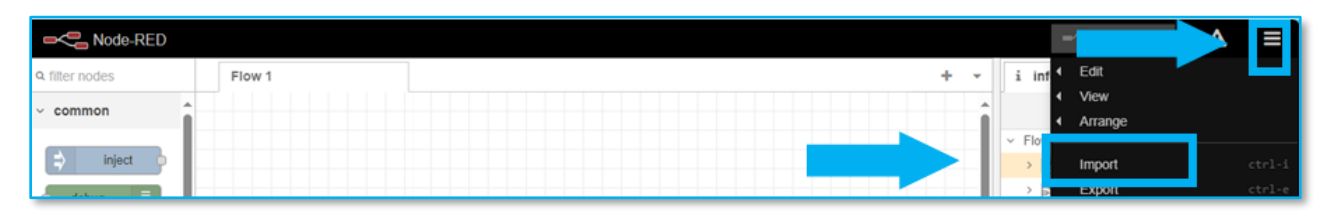

#### 2. Go to section Local and select Modbus Client flow:

| Import nodes      |                      |
|-------------------|----------------------|
|                   |                      |
| Clipboard         | ✓                    |
|                   | ✓ ♥ flows            |
| Local             | BACnetServer.json    |
|                   | C GetUplinks.json    |
|                   | ModbusClient.json    |
|                   | ModbusServer.json    |
| _                 | C MQTT.json          |
|                   | C SendDownlinks.json |
|                   |                      |
| Import to current | flow new flow        |
|                   | Cancel Import        |

3. On the incoming warning message, click **View nodes**.

| Some of the nodes you are im workspace. | porting already ex | ist in your |
|-----------------------------------------|--------------------|-------------|
|                                         | View nodes         | Import copy |

4. On the **Import nodes** window, ensure that only **Modbus Client** is checked, then click Import selected.

| Import nodes                                                                                            |
|----------------------------------------------------------------------------------------------------|
| Some of the nodes you are importing already exist in your workspace.                                    |
| Select which nodes to import and whether to replace the existing nodes,<br>or to import a copy of them. |
| Flows                                                                                                   |
| 🗹 > 🔄 Modbus Client                                                                                     |
| Configuration nodes                                                                                     |
| modbus-tcp@127.0.0.1:502                                                                                |
|                                                                                                    |
| Cancel Import selected                                                                                  |

- 5. In Modbus Client flow in Read Register Values node:
  - Address: 40001
  - Quantity: 20 (means read 20 registers starting at the 40001 Modbus register address)
  - Poll Rate: 60 seconds (value update time period)

• Update the server address

| Get Uplinks   | Send Downlinks          | Modbus Client            | Modbus Server                      | BACNet                                 | Edit Modbus-R  | lead node     |                    |        |       |
|---------------|-------------------------|--------------------------|------------------------------------|----------------------------------------|----------------|---------------|--------------------|--------|-------|
|               |                         |                          |                                    |                                        | Delete         |               |                    | Cancel | Done  |
| For more info | ormation on this sample | flow, click on the below | comment then the Info              | icon on the top right and vie          | © Properties   |               |                    |        | • • • |
|               |                         |                          |                                    |                                        | Settings       |               | Optionals          |        |       |
| Modbus Cile   | nt                      |                          |                                    |                                        | Name           | Read Register | Values             |        |       |
|               |                         |                          |                                    |                                        | Topic          | Торіс         |                    |        |       |
| Read          | Register Values         |                          | Aodbus Response 🙀                  |                                        | Unit-Id        |               |                    |        |       |
|               |                         |                          | data: [ 0, 0, 0, 0, 0, 0, 0, 0, 0, | 0, 0, 0, 0, 0, 0, 0, 0, 0, 0, 0, 0], 6 | FC             | FC 3: Read Ho | olding Registers 🖌 |        |       |
|               |                         |                          |                                    |                                        | Address        | 40001         |                    |        |       |
|               |                         |                          |                                    |                                        | Quantity       | 20            |                    |        |       |
|               |                         |                          |                                    |                                        | Poll Rate      | 60            | second(s)          | -      |       |
|               |                         |                          |                                    |                                        | C Delay to act | tivate input  |                    |        |       |
|               |                         |                          |                                    |                                        | Server         | modbus-tcp@1  | 127.0.0.1:502      | ~ /    |       |

6. Deploy changes. After that you can activate push button to read the Modbus register values.

|                        |                          |                          |                                    |                           |                   | Deploy 👻                                                                                                    |
|------------------------|--------------------------|--------------------------|------------------------------------|---------------------------|-------------------|----------------------------------------------------------------------------------------------------|
| Get Uplinks            | Send Downlinks           | Modbus Client            | Modbus Server                      | BACNet                    | ▶ +               | • i info i                                                                                                    |
|                        |                          |                          |                                    |                           |                   | * Q Search                                                                                                    |
| For more in Modbus Cil | formation on this sample | flow, click on the below | comment then the Info              | icon on the top rig       | ht a              | <ul> <li>Flows</li> <li>Get Uplinks</li> <li>Send Downlinks</li> <li>Modbus Client</li> <li>Modbus Server</li> <li>Modbus Server</li> <li>BACNet</li> <li>BACnet Room</li> <li>BACnet Tests</li> </ul> |
| Read                   | Register Values          |                          | Modbus Response 🔅                  |                           |                   | > 🛃 Modbus Server                                                                                                    |
| active ( 6             | 50 sec. )                | • {                      | data: [ 0, 0, 0, 0, 0, 0, 0, 0, 0, | 0, 0, 0, 0, 0, 0, 0, 0, 0 | , 0, 0 00 00 00 0 | Modbus Client                                                                                                    |

## 4.3 View Uplink Messages

1. In a right panel select the debug icon represented by a bug.

| Node-RED       |               |               |                  |                   |     | 🚽 Deploy 👻 🔒 🔳                                       |
|----------------|---------------|---------------|------------------|-------------------|-----|------------------------------------------------------|
| Q filter nodes | Modbus Server | Modbus Client | Trigger Downlink |                   | + * | i info i 🖉 🔅 🌣 👻                                     |
| v common       |               |               |                  |                   | Â   | Q Set or flows                                       |
| ⇒ inject       |               |               |                  |                   |     | <ul> <li>✓ Flows</li> <li>☑ Modbus Server</li> </ul> |
| debug          |               |               |                  |                   |     | > S Modbus Client                                    |
| complete       |               |               |                  |                   |     | > Subflows                                           |
| catch          |               |               |                  |                   |     | <ul> <li>Global Configuration Nodes</li> </ul>       |
| 🔸 status 🖻     |               |               |                  |                   |     |                                                      |
| 🔶 link in 💡    |               |               |                  | Modbus TCP Server |     |                                                      |
| ink call       |               |               |                  | active            |     |                                                      |

2. In the nodes filter menu click on selected nodes

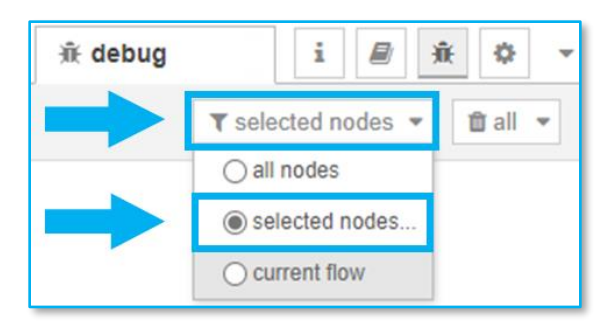

3. Select the flow you want to view uplinks for

| ℜ debug i  ∅ ∅ |
|----------------------------------------------------------------------------------------------------|
| ▼ selected nodes ▼ 🛍 all ▼                                                                                                    |
| select all select none                                                                                                    |
| >  Send Downlinks                                                                                                    |
| >  Modbus Server                                                                                                    |
| ∼ 🗹 Get Uplinks                                                                                                    |
| ☑ Uplink with Decoded Uplink Object ☑                                                                                                    |

4. You will be able to see decoded Uplink messages.

| i                                                                                    |  |  |  |  |
|--------------------------------------------------------------------------------------|--|--|--|--|
| ▼ selected nodes ▼ 📋 all ▼                                                           |  |  |  |  |
| 1/22/2025, 2:00:54 PM node: Uplink with Decoded Uplink Obj v<br>msg.payload : Object |  |  |  |  |
| ▼object                                                                              |  |  |  |  |
| <pre>deduplicationId: "9e7a9c12-859c-4b1c-901c-<br/>c622f9913a2d"</pre>              |  |  |  |  |
| time: "2025-01-22T22:00:53.600405858+00:00"                                          |  |  |  |  |
| <pre>&gt; deviceInfo: object</pre>                                                   |  |  |  |  |
| devAddr: "00fbd51a"                                                                  |  |  |  |  |
| adr: true                                                                            |  |  |  |  |
| dr: 0                                                                                |  |  |  |  |
| fCnt: 9257                                                                           |  |  |  |  |
| fPort: 10                                                                            |  |  |  |  |
| confirmed: true                                                                      |  |  |  |  |
| data: "A2cAwwD/AS4="                                                                 |  |  |  |  |
| ▼object: object                                                                      |  |  |  |  |
| <pre>battery_voltage: "3.02"</pre>                                                   |  |  |  |  |
| fPort: 10                                                                            |  |  |  |  |
| ambient_temperature: "19.5"                                                          |  |  |  |  |
| raw: "03 67 00 C3 00 FF 01 2E"                                                       |  |  |  |  |